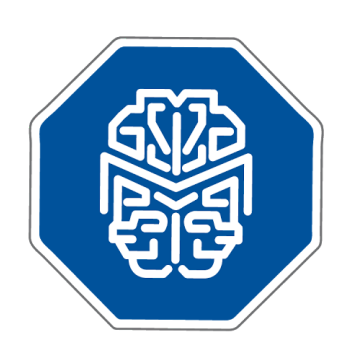

## MASTERMIND®

## Use Case Scenario: Variants of Unknown Significance

© 2017 GENOMENON<sup>®</sup> info@genomenon.com https://www.genomenon.com

## Use Case Scenario 5: Using Mastermind to Interpret Variants of Unknown Significance in a Gene

In some instances, a variant of unknown significance (VUS) may be correlated with a specific genetic disease, but the VUS is not yet adequately described in the literature. Mastermind can be used as a gateway to reveal known variants and their biological impact in a specific Disease-Gene association, yielding information which can be extrapolated to the VUS as a guide for clinical interpretation.

To demonstrate this, we will search for variants in the Myeloproliferative Leukemia Protein (MPL) gene and their roles in Myelodysplastic Syndromes. From the Mastermind home page enter the Disease search term "Myelodysplastic Syndromes" and MPL for Gene, and click "Search".

| Home Contact Us Mastermind Suite My Account<br>MASTERMIND<br>By: GENOMENON<br>Comprehensive Database of Genomic Knowledge |  |  |  |  |  |  |  |  |
|----------------------------------------------------------------------------------------------------|--|--|--|--|--|--|--|--|
| Disease Gene Variant                                                                                                    |  |  |  |  |  |  |  |  |
| Myelodysplastic Syndromes × MPL × Variant × Search Q                                                                      |  |  |  |  |  |  |  |  |
| Show Advanced Search                                                                                                    |  |  |  |  |  |  |  |  |

Because we've entered in both a Disease and Gene keyword, Mastermind has taken us directly to the Disease-Gene Detail Page. In the "Variant Diagram" panel, you will see all of the known published variants in the *MPL* gene. Each blue vertical bar in the diagram represents a single, documented variant, and the height of each bar indicates the relative number of published articles associated with it. An area with a cluster of variants bars indicates a variable hotspot.

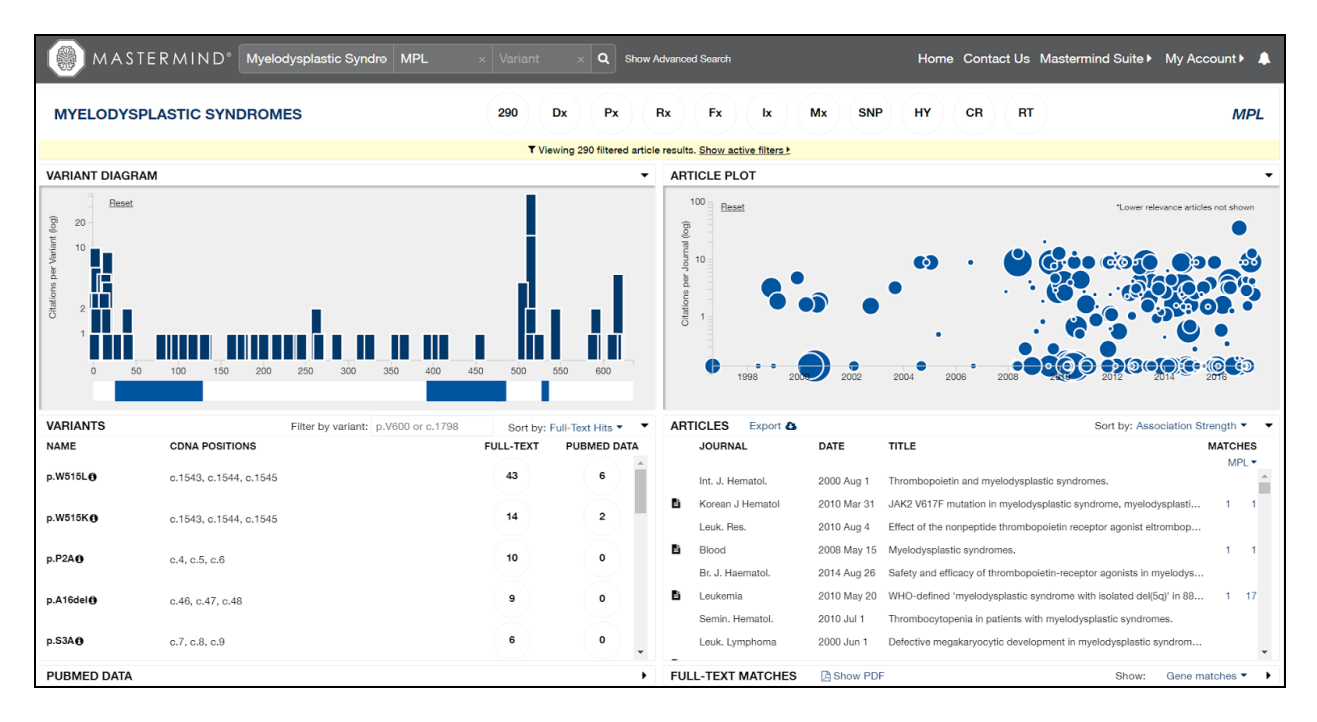

Position 515 in *MPL* has the two highest variant bars in the plot, indicating that this position is most-cited in variant literature. You can quickly view the amount of citations for each of the variants by hovering over the bars with your mouse, to view that, for example, p.W515L has 43 citations, while p.W515K has 14. We want to view all variants at this position, so we will use the "Filter by variant" feature in the "Variants" panel. Enter "515" into the search box and the "Variants" list will filter immediately to only show variants at this position. As you can see, there were more variants than was immediately perceived in the plot above: at this position are W515L, W515K, W515S and W515X.

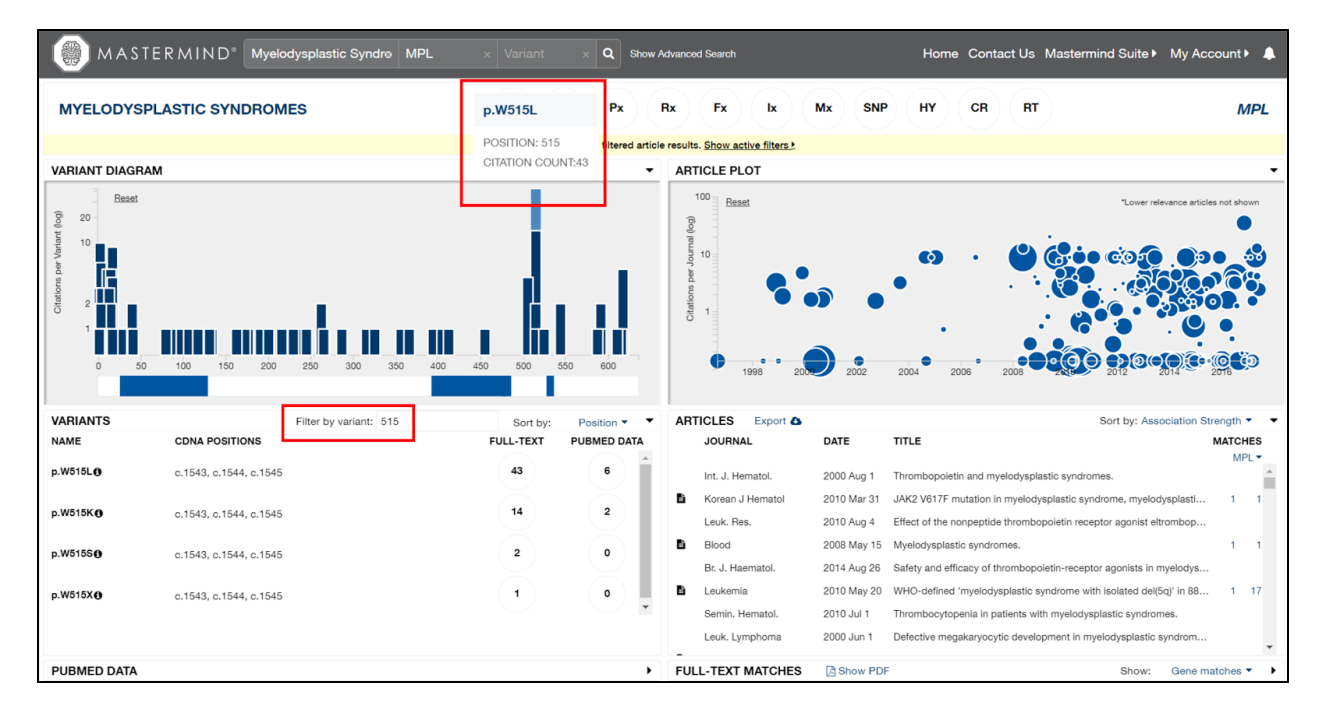

We can see that the W515L variant is the most widely-documented variant by far. To see a list of

## ©2017 GENOMENON®

publications that cite the W515L variant in either the Full-text or the PubMed Data (title/abstract only), click on the number in the corresponding column. This will cause all five other panels to update, since we've just applied a third major filter to our search.

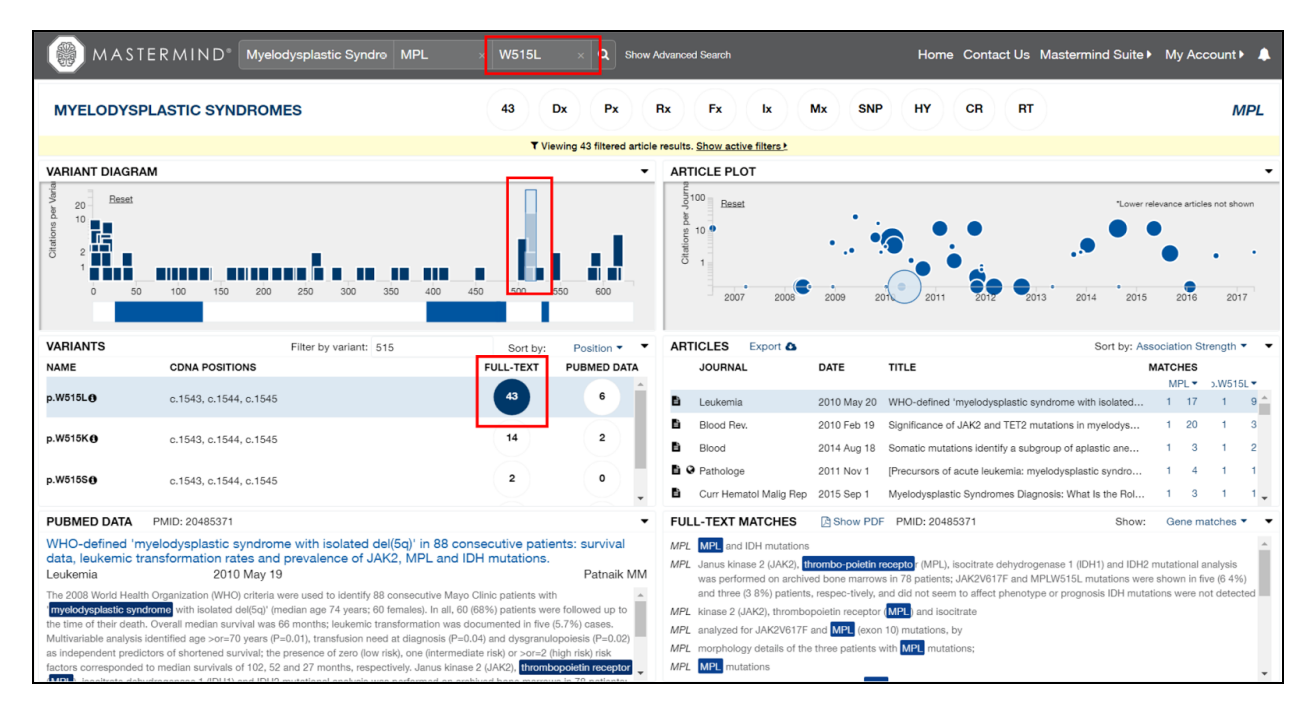

Further characterization of a VUS relies on the integration of data from multiple sources such as, for example, family history, functional assays, diagnostics, and treatment outcomes. Mastermind allows for filtering based on the above content so that the clinician can quickly navigate to content-specific material. This is useful when additional lines of evidence underlying the biological significance of a VUS needs to be obtained.

Content-specific subcategories can be found at the top of all Mastermind Detail Pages. You can hover over their icons with your mouse to see their definitions. Each of these subcategories allows the user to display only those articles that contain content that is relevant to each. Clicking on any icon allows you to: view an explanation of the subcategory, view its filters, AND automatically apply all filters. You may select "Disable All" and "Enable All" to quickly apply your filters of choice. Subcategory content filters can be easily removed by clicking the article count icon to the left of Dx.

In studies of VUS, it is valuable to have family history information to understand the inheritance mechanism of the observed trait. This information can help guide the clinician when no family history is available for their current patient. Therefore, the "Ix" (Inheritance) subcategory in Mastermind will be highly significant in this Use Case, in order to identify publications which describe the heritability of the W515L mutation. For this Use Case Scenario, click on "Disable All" and then "somatic".

| ())) мая                                                                                                    | TERMIND <sup>®</sup> Myelodysplastic Syndro                                                                                                    | MPL × W515L × Q Show Ac               | tvanced Search                    | Home Contact Us Mastermind Suit                                     | ∍▶ My Account▶ 🌲            |  |
|----------------------------------------------------------------------------------------------------|----------------------------------------------------------------------------------------------------|---------------------------------------|-----------------------------------|---------------------------------------------------------------------|-----------------------------|--|
| MYELODY                                                                                                    | SPLASTIC SYNDROMES                                                                                                    | 9 Dx Px F                             | k Fx k                            | Mx SNP HY CR RT                                                     | MPL                         |  |
|                                                                                                    |                                                                                                    | Inheritance - Articles that include i | nformation related to inheritance | e patterns.                                                         |                             |  |
|                                                                                                    | Enable All                                                                                                    |                                       |                                   | Disable All                                                         |                             |  |
| somatic (9)                                                                                                    |                                                                                                    | constitutional (4)                    |                                   | germline                                                            |                             |  |
| X-linked                                                                                                    |                                                                                                    | recessive                             |                                   | dominant (1)                                                        |                             |  |
| haploinsuff                                                                                                    | ficiency (1)                                                                                                    | loss of heterozygosity (4)            |                                   | LOH (1)                                                             |                             |  |
| chimeric (1                                                                                                    | )                                                                                                    | mosaic                                |                                   | mosaicism                                                           |                             |  |
| penetrance                                                                                                    | 9                                                                                                    |                                       |                                   |                                                                     |                             |  |
|                                                                                                    |                                                                                                    |                                       |                                   |                                                                     |                             |  |
| p.W515L                                                                                                    | c.1543, c.1544, c.1545                                                                                                    | 43 6                                  | B Blood                           | 2014 Aug 18 Somatic mutations identify a subgroup of aplastic ane   | MPL ▼ 5.W515L ▼             |  |
|                                                                                                    |                                                                                                    |                                       | Curr Hematol Malig Rep            | 2015 Sep 1 Myelodysplastic Syndromes Diagnosis: What Is the Rol.    | 1 3 1 1                     |  |
| p.W515K                                                                                                    | c.1543, c.1544, c.1545                                                                                                    | 14 2                                  | Blood                             | 2011 Oct 12 Clinical significance of SF3B1 mutations in myelodyspl. | . 1 7 1 2                   |  |
| p.W515S                                                                                                    | c.1543. c.1544. c.1545                                                                                                    | 2 0                                   | Blood                             | 2015 May 8 SF3B1 mutation identifies a distinct subset of myelody.  | . 1 3 1 1                   |  |
|                                                                                                    |                                                                                                    | $\checkmark$                          | Leuk. Res.                        | 2016 Jan 24 Copy number neutral loss of heterozygosity at 17p and.  | 1 2 1 1 🗸                   |  |
| PUBMED DATA                                                                                                    | PMID: 25139356                                                                                                    | •                                     | FULL-TEXT MATCHES                 | Show PDF PMID: 25139356 Show                                        | <i>I</i> : Gene matches ▼ ▼ |  |
| Somatic mutat<br>syndrome.<br>Blood<br>The distinction bet<br>ransformation. Fro<br>marrow (BM) and o<br>BM failure (BMF) or<br>cancer; a second o | Somatic mutations identify a subgroup of aplastic anemia patients who progress to myelodysplastic<br>syndrome.<br>Blood 2014 Aug 17 Kulasekararaj AG<br>The distinction between acquired aplastic anemia (At) and hypocellular imvelodysplastic syndrome (MADS) is often difficult,<br>especially nonsevere A. We postulated that somatic mutations are present in a subset of A, and predict malignant<br>transformation. From our database, we identified 150 Ap atternts with no morphological evidence of MDS, who had stored bore<br>marrow (BM) and constitutional DNA. We excluded Fanconi anemia, mutations of telomere maintenance, and a family history of<br>B fallaure (BM) or cancer. The initiation of of 255 known genes associated with BMF and myelod<br>cancer: a second other of 95 patients was screened for 265 known genes associated with BMF and myelod<br>cancer: a second other of 95 patients was screened for 265 known genes associated with BMF and myelod<br>cancer: a second other of 95 patients was screened for 265 known genes associated with BMF and myelod bit as used to 2016 to 210. BUNE 2000 for the Done the lower the subset of 2016 to 210. BUNE 2000 for the Done the Done the done the bit second to 2000 km and the patient bit S016 km and the Done the done the bit second to 2000 km and the patient bit S016 km and the patient bit S016 km and the Done the done the bit second to 2000 km and the patient bit S016 km and the Done the done the bit second to 2000 km and the patient bit S016 km and the Done the done the bit second to 2000 km and the patient bit S016 km and the Done the done the bit second to 2000 km and the patient bit S016 km and the DONE the Done the Done the done the bit second to 2000 km and the patient bit S000 km and the Done the done the bit second to 2000 km and the done the bit second to 2000 km and the bit second to 2000 km and the second to 2000 km and the done the bit second to 2000 km and the bit second to 2000 km and the second to 2000 km and the second to 2000 km and the second to 2000 km and the second to 2000 km and the second to |                                       |                                   |                                                                     |                             |  |

The "Articles" panel lists all publications in which Mastermind has found for your active filters, and are ordered by default according to their association strength (a relative measure of how frequently the selected search terms are mentioned in the text of the article, how close together they appear and where they appear in the article). This ranking is also depicted in the "Article Plot" panel, where the size of each circle represents the relevance of the article to the selected key terms.

Therefore, the paper "Somatic mutations identify a subgroup of aplastic ane..." is the most relevant publication for our needs, which is to inform and guide the clinical interpretation of a VUS in *MPL*. Since it is the first result, it has been automatically selected for you, with the title and abstract already loaded into the "PubMed Data" panel.

Mastermind allows you to quickly scan why this paper was deemed relevant without having to first download the PDF, by displaying sentences or sentence fragments in which your keywords have been found. The default view of the "Full-Text Matches" panel shows only Gene matches, but can be switched to Variant or Keyword (all other) Matches.

| MAS                                                                                                    | TERMIND <sup>®</sup> Myelodysplastic Syndro MPL                                                                                                    | × W515L × Q Show Ac                                                                                                    | dvariond Search Home Contact Us Mastermind Suite+ My Account+ 🌲                                                                                                    |
|----------------------------------------------------------------------------------------------------|----------------------------------------------------------------------------------------------------|----------------------------------------------------------------------------------------------------|----------------------------------------------------------------------------------------------------|
| MYELODYS                                                                                                    | SPLASTIC SYNDROMES                                                                                                    | 9 Dx Px R                                                                                                    | Rx Fx x Mx SNP HY CR RT MPL                                                                                                    |
|                                                                                                    |                                                                                                    | T Viewing 9 filtered article re                                                                                                    | results. Show active filters >                                                                                                    |
| VARIANT DIAGE                                                                                                    | RAM                                                                                                    | •                                                                                                    | ARTICLE PLOT                                                                                                    |
| VARIANTS                                                                                                    | Filter by variant: 515                                                                                                    | Sort by: Position • •                                                                                                    | ARTICLES Export Strength                                                                                                    |
| NAME                                                                                                    | CDNA POSITIONS                                                                                                    | FULL-TEXT PUBMED DATA                                                                                                    | JOURNAL DATE TITLE MATCHES                                                                                                    |
| p.W515L                                                                                                    | c.1543, c.1544, c.1545                                                                                                    | <b>4</b> 3 6                                                                                                    | Blood 2014 Aug 18 Somatic mutations identify a subgroup of aplastic ane 1 3 1 2                                                                                                    |
| p.W515K                                                                                                    | c.1543, c.1544, c.1545                                                                                                    | 14 2                                                                                                    | D         Curr Hematol Mailg Rep         2015 Sep 1         Myelodysplastic Syndromes Diagnosis: What is the Rol         1         3         1         1           Blood         2011 Oct 12         Clinical significance of SF3B1 mutations in myelodyspl         1         7         1         2                                                                                                    |
| p.W515S                                                                                                    | c.1543, c.1544, c.1545                                                                                                    | 2 0                                                                                                    | B Blocd         2015 May 8         SF3B1 mutation identifies a distinct subset of myelody         1         3         1         1           Leuk. Res.         2016 Jan 24         Copy number neutral loss of heterozygosity at 17p and         1         2         1         1                                                                                                    |
| p.W515X                                                                                                    | c.1543, c.1544, c.1545                                                                                                    | 1 0 •                                                                                                    | Clin Lymphoma Myelom2016 Aug 1         Prognosis of Primary Myelofibrosis in the Genomic Era.         1         19         1         5           N. Engl. J. Med.         2009 May 28         Mutation in TET2 in myeloid cancers.         1         8         1         6           Best Pract Res Clin Hae2013 Oct 1         Refractory anemia with ring sideroblasts.         1         7         1         1 |
| PUBMED DATA<br>Somatic mutati<br>syndrome.<br>Blood<br>The distinction betw<br>especially nonsever<br>From our diatabase,<br>constitutional DNA,<br>cancer. The initial of<br>cohort of 39 attern<br>19% of AA, and inci<br>duration (37 vs 8 m<br>mutations. Somatic<br>to MDS (P < .0002),<br>for later transformat | PMID: 25139356<br>ions identify a subgroup of aplastic anemia patients w<br>2014 Aug 17<br>veen acquired aplastic anemia (AA) and hypocellular myelodysplaulic<br>e AA. We postulated that somatic mutations are present in a subset of<br>we identified 150 Ap ablents with no morphological evidence of MD<br>We excluded Fanconi anemia, mutations of telomere maintenance, a<br>hort of 57 patients was screened for 836 known genes associated w<br>ts was screened for mutations in ASXL1, DMMT3A, BCOR, TET2, and<br>luded ASXL1 (n = 12), DNMT3A (n = 6), and BCOR (n = 6), Patients wi<br>onths, P < 0.4), and shorter telomere lengths (median length, 0.3 v = 1<br>mutations in AA patients with a disease duration of >6 months were<br>Nearly one-fith of AA patients harbor mutations in genes typically set<br>tion to MDS. | vho progress to myelodysplastic<br>Kulasekararaj AG<br>syndrome (MADS) is often difficult,<br>17 AP, and predict malignent transformation.<br>IS, who had stored bone marcev (BM) and<br>ma a tamily history of BM failure (BMP) or<br>with BMF and myeloid cancer, a second<br>IMB: Somatic mutations were detected in<br>the somatic mutations had a longer disease<br>I, P = .001, compared with patients without<br>associated with a 40% risk of transformation<br>een in myeloid malignancies that predicted | FULL-TEXT MATCHES     Show PDF     PMID: 25139356     Show: Gene matches     Gene matches       MPL NNT3A, BCOR, TET2, and MPL     MPL     MPL     MPL     MPL     Metern matches       MPL TET2 (n 5 1), MPL (n 5 1), MZF1 (n 5 1), and ERBB2 (n 5 1)     MPL 46' MPL 10 Nonsynonymous SNV c     Keyword matches                                                                                                |

If you have a personal or institutional subscription to the journal, then clicking "Show PDF" in the "Full-Text Matches" panel will load the PDF directly in Mastermind.

| МА:                                                                                                  | STERMIND <sup>®</sup> Myelodysplastic Syndrø MPL                                                                                                    | × W515L × Q Show                                                                                                    | Advanced Search Home Contact Us Mastermind Suite My Account ) 🌲                                                                                                    |  |  |  |  |  |
|----------------------------------------------------------------------------------------------------|----------------------------------------------------------------------------------------------------|----------------------------------------------------------------------------------------------------|----------------------------------------------------------------------------------------------------|--|--|--|--|--|
| MYELODY                                                                                              | SPLASTIC SYNDROMES                                                                                                    | 9 Dx Px                                                                                                    | Rx Fx Mx SNP HY CR RT MPL                                                                                                    |  |  |  |  |  |
| ▼ Viewing 9 filtered article results. Show active filters 2                                          |                                                                                                    |                                                                                                    |                                                                                                    |  |  |  |  |  |
| VARIANT DIAG                                                                                         | RAM                                                                                                    | •                                                                                                    | ARTICLE PLOT                                                                                                    |  |  |  |  |  |
| VARIANTS                                                                                             | Filter by variant: 515                                                                                                    | Sort by: Position • •                                                                                                    | ARTICLES Export Sort by: Association Strength *                                                                                                    |  |  |  |  |  |
| NAME                                                                                                 | CDNA POSITIONS                                                                                                    | FULL-TEXT PUBMED DATA                                                                                                    | FULL-TEXT PDF I Show matches PMID: 25139356                                                                                                    |  |  |  |  |  |
| p.W515L                                                                                              | c.1543, c.1544, c.1545                                                                                                    | <b>43 6</b>                                                                                                    | 🔲 ρ 🛧 🖡 Page: 1 of 8 - + Automatic Zoom ÷ 🔀 🔂 関 »                                                                                                    |  |  |  |  |  |
| p.W515K                                                                                              | c.1543, c.1544, c.1545                                                                                                    | 14 2                                                                                                    | From www.shindynmind.org by guest on July 19, 2017. For present lines only: Regular Article                                                                                                    |  |  |  |  |  |
| p.W515S                                                                                              | c.1543, c.1544, c.1545                                                                                                    | 2 0                                                                                                    | MYELOID NEOPLASIA<br>Somatic mutations identify a subgroup of aplastic anemia patients who                                                                                                    |  |  |  |  |  |
| p.W515X                                                                                              | c.1543, c.1544, c.1545                                                                                                    | 1 0 .                                                                                                    | progress to myelodysplastic syndrome<br>Audin Ci, Kukasekaranj <sup>1,2</sup> Jae Jany <sup>1,2</sup> Alexander E. Smith, <sup>1,2</sup> Azim M. Mohamedali, <sup>1,2</sup> Synd Man, <sup>1</sup> Shreyans Gandhi, <sup>2</sup><br>Joog Caken, <sup>1</sup> Banara Cozyukowski, <sup>2</sup> Judin C. W. Man, <sup>1,4</sup> and Chilum J. Mikl <sup>1,2</sup><br><sup>1</sup> Dapaterel Humahidigal Moltin, Kny <sup>1</sup> Chilga Ladan Edeol d Molton, Lindia, Linlid Rigdan, and <sup>1</sup> Depatrent of Hamahidiga, Kny <sup>1</sup><br>Citiga Handhi. Citiga Lindia Status.                                                                                                    |  |  |  |  |  |
| PUBMED DATA                                                                                          | A PMID: 25139356                                                                                                    | •                                                                                                    |                                                                                                    |  |  |  |  |  |
| Somatic muta<br>syndrome.<br>Blood<br>The distinction bet<br>especially nonseve<br>From our database | Somatic mutations identify a subgroup of aplastic anemia patients who progress to myelodysplastic<br>syndrome.<br>Blood 2014 Aug 17 Kulasokararaj AG<br>The distinction between acquired aplastic anemia (AA) and hypocellular <b>myelodysplastic syndrome</b> (MB) and the <b>midless</b> are present in a subset of AA, and predict malignent transformation.<br>Even our distance we level of the transformation in ABL in the production of ABL in the production of ABL in the production of ABL in the production of ABL in the production of ABL in the product of the predict malignent transformation.<br>Even our distance we level of the TAA and product malignent transformation.                                                                                                    |                                                                                                    |                                                                                                    |  |  |  |  |  |
| constitutional DNA<br>cancer. The initial<br>cohort of 93 patier<br>19% of AA, and in                | constitutional DNA. We excluded Fanconi anemia, mutations of telomere maintenance, and a family history of BM failure (BMF) or<br>cancer. The initial cohort of 57 patients was screened for 835 known genes associated with BMF and myeloid cancer; associated with patients attribution. Schalt and here the scheme here is treated metabolics. Scheme here is treated with a disease duration of 4 months were associated with 8/WF and for the scheme here is treated with a disease duration of 4 months were associated with 8/WF and here is metabolic. BMF and a longer disease is the patients with a disease duration of 4 months were associated with 8/WF and for the scheme here is treated with a disease duration of 4 months were associated with 8/WF and for the scheme here is treated with a disease duration of 4 months were associated with 8/WF and here is metabolic. BMF and a longer disease is the patients with a disease duration of 4 months were associated with 8/WF and here is metabolic. BMF and a longer disease is metabolic for scheme here is the patient with a disease duration of 4 months were associated with 8/WF and here is metabolic. BMF and a longer disease is metabolic. BMF and a longer disease duration of 4 months were detected in milgrandes that predicted for later treated metabolics. BMF and is the patient with a disease duration of 4 months were detected in milgrandes that predicted for later treated metabolics. BMF and is the patient with a disease duration of 4 months were detected in milgrandes that predicted for later treated metabolics. BMF and is the patient with a disease duration of 4 months were detected in milgrandes that predicted for later treated metabolics. BMF and a longer disease duration of 4 months were detected in milgrandes that predicted for later treated metabolics. BMF and a longer disease duration of 4 months were detected in milgrandes that predicted for later treated metabolics. BMF and a longer disease duration of 4 months were detected in milgrandes that predicted for later treated metabol |                                                                                                    |                                                                                                    |  |  |  |  |  |
| duration (37 vs 8 n<br>mutations. Somati<br>to MDS (P < .0002<br>for later transforma                | nonthis, $P < .04$ ), and shorter telomere lengths (median length, $0.3$ et is mutations in AA patients with a disease duration of >8 months were); Nearly one-fifth of AA patients that harbor mutations in genes typically seation to MDS.                                                                                                    | .1, $P < .001$ ), compared with patients without associated with a 40% risk of transformation een in myeloid malignancies that predicted | Acquired aplastic arcmits (AA) is an immune mediated disorder<br>- The principal aim of this study was to examine a large cobort of AA<br>characterized by quantitative defects in the hermospecies aran cell<br>comparents <sup>4</sup> . For both this is myledylytable and patients (MAS) were write as severe disact, that MAS attack and the AA band on<br>asset registral disacteristic (MAI) even in up to 15% of AA patients, the presence of aspects while a severe disacter. If MAS attack are the<br>comparison of the severe in the principal cells of the severe in the severe of the severe disacterized and the principal cells are<br>asset registral disacterized and the severe in the term of the severe in the severe of the severe disacterized and the principal cells are<br>coproved in these or attacking complements for the following trans. |  |  |  |  |  |

In summary, by starting with a Disease-Gene query, Mastermind can be used to 1) identify known mutational hot spots and meta-data in order to 2) find publications that can help guide and inform the clinical interpretation of VUS.